## **Breien in Photoshop**

| ****** ******                                                                                                 | *                                                     | W W                             | *****       | ******                        | VVVVVV |                                                                                               |
|----------------------------------------------------------------------------------------------------|-------------------------------------------------------|---------------------------------|-------------|-------------------------------|--------|-----------------------------------------------------------------------------------------------|
| ¥                                                                                                    |                                                       |                                 |             | •<br>₽                        |        |                                                                                               |
|                                                                                                    |                                                       |                                 |             |                               |        |                                                                                               |
| ¥ ¥ ¥                                                                                                    |                                                       |                                 |             |                               |        |                                                                                               |
| * *****                                                                                                    | *** **                                                | ******                          | ** **       |                               |        |                                                                                               |
| WWWWWWWWWW                                                                                                    |                                                       |                                 |             | THE REAL PROPERTY AND INCOME. |        | and a second second                                                                           |
|                                                                                                    |                                                       |                                 |             |                               |        |                                                                                               |
|                                                                                                    |                                                       |                                 |             |                               |        |                                                                                               |
|                                                                                                    |                                                       |                                 |             |                               |        |                                                                                               |
|                                                                                                    |                                                       |                                 |             |                               |        |                                                                                               |
| 1: We openen e                                                                                                | en nieuw do                                           | ocument van                     | 50 x 50 pix | xels : RGI                    | 3.     |                                                                                               |
| <u>1: </u> We openen ed                                                                                       | en nieuw do                                           | ocument van                     | 50 x 50 pix | xels ; RGI                    | 3      |                                                                                               |
| <u>1:</u> We openen er                                                                                        | en nieuw do                                           | ocument van                     | 50 x 50 pix | xels ; RGI                    | 3      | OK                                                                                            |
| <u>1:</u> We openen er<br><u>Naam:</u><br>Voorins <u>teling:</u> Aan                                          | en nieuw do<br>Naamloos-1<br>gepast                   | ocument van                     | 50 x 50 pix | cels ; RGI                    | 3      | OK                                                                                            |
| • <u>1:</u> We openen er<br>w<br>Voorinsteling: Aan<br>Grootte:                                               | en nieuw do<br>Naamloos-1<br>gepast                   | ocument van                     | 50 x 50 pix | xels ; RGI                    | 3      | OK<br>Annuleren<br>Voorinstelling opslaa                                                      |
| • <u>1:</u> We openen er<br>w<br>Voorinstelling: Aan<br>Grootte:<br>Breedte:                                  | en nieuw do<br>Naamloos-1<br>gepast<br>50             | ocument van                     | 50 x 50 pix | xels ; RGI                    | 3      | OK<br>Annuleren<br>Voorinstelling opslaa                                                      |
| • <u>1:</u> We openen er<br>w<br>Voorinsteling: Aan<br>Grootte:<br>Breedte:<br>Hoogte:                        | en nieuw do<br>Naamloos-1<br>gepast<br>50<br>50       | ocument van                     | 50 x 50 pix | xels ; RGI                    |        | OK<br>Annuleren<br>Voorinstelling opslaa                                                      |
| <u>1:</u> We openen er<br><u>Naam:</u><br>Voorinsteling: Aan<br>Grootte:<br>Breedte:<br>Hoogte:<br>Resolutie: | en nieuw do<br>Naamloos-1<br>gepast<br>50<br>50<br>50 | pixels<br>pixels<br>pixels/inch | 50 x 50 pix | xels ; RGI                    | 3      | OK<br>Annuleren<br>Voorinstelling opslaa<br>oorinstelling verwijde<br>D <u>e</u> vice Central |

<u>Stap 2</u>: Kleur je nieuwe document zwart en pak het penseel (de brush). Zet hem op de witte kleur en maak met een hard penseel een V vorm in je zwarte vlak. Zorg dat hij overal aan de randen aansluit/bijna aansluit zoals hierboven. Mijn scherm is flink uitvergroot, je eigen schermpje zal veel kleiner zijn. Maar het werkt wel makkelijker om hem even te vergroten om de 'V' te tekenen.

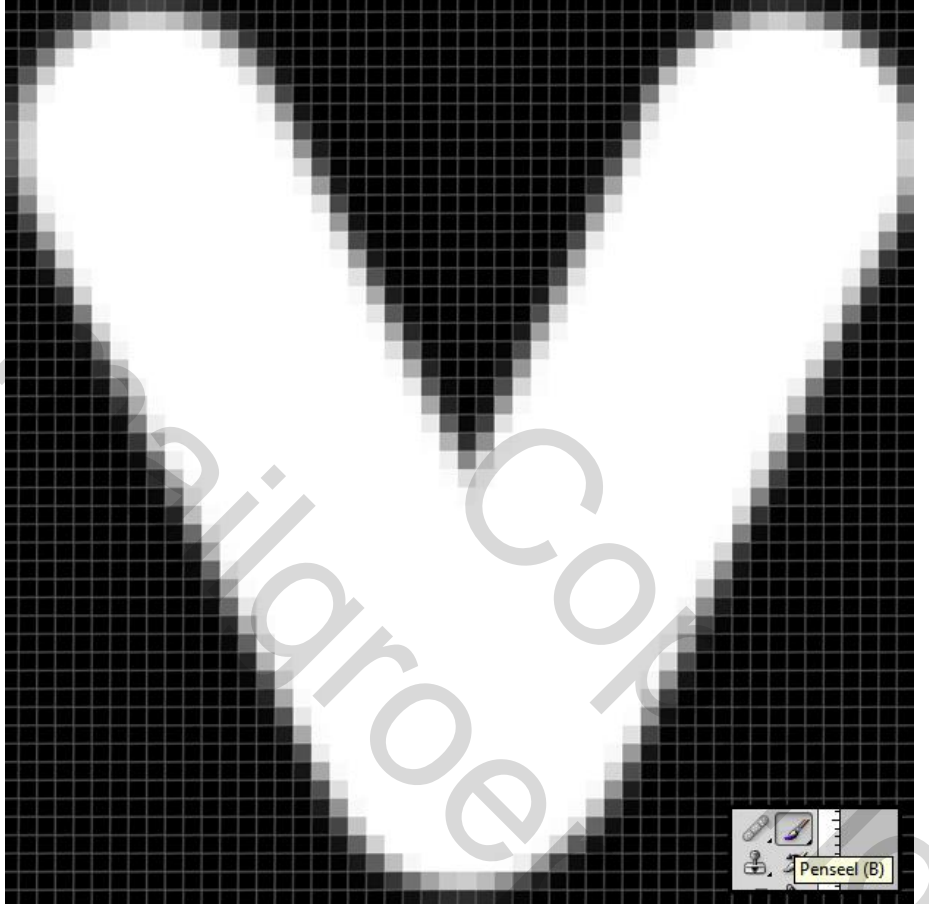

<u>Stap 3:</u> Ga nu naar 'Afbeeldingsgrootte' en verander je pixelafmetingen naar 10 x 10 pixels. Klik op OK en je ziet dat je afbeelding nog veel kleiner is geworden.

| Pixelafme   | tingen: 3  | 00 bytes (was 7,32 K) – |              | ОК          |
|-------------|------------|-------------------------|--------------|-------------|
| Breedte:    | 10         | pixels - 7              |              | Annuleren   |
| Hoogte:     | 10         | pixels 🗸 🚽              |              | Automatisch |
| Documer     | ntgrootte  |                         |              | NO 1        |
| Breedte:    | 0,35       | cm                      | • <b>¬</b> @ |             |
| Hoogte:     | 0,35       | cm                      | @            |             |
| Resolutie:  | 72         | pixels/inch             | •            |             |
| Stijlen sch | nalen      |                         |              |             |
| Verhoudi    | ngen beho  | ouden                   |              |             |
| Nieuwe b    | eeldpixels | berekenen:              |              |             |

<u>Stap 4:</u> Ga nu naar 'Bewerken > Patroon definiëren', geef je patroon een naam en druk op OK.

| Ps Bestand      | Bewerken       | Afbeelding   | Laag  | Selecteren      | Filter    | Analyse      | 3D       | Weerg    | ave V     |
|-----------------|----------------|--------------|-------|-----------------|-----------|--------------|----------|----------|-----------|
| Ongedaan mak    | en             | Ctrl+Z       | F     | Resturingselen  | n transfo | rmatie tonen | -        | ina na   | <u> 0</u> |
| Stap vooruit    |                | Shift+Ctrl+Z |       | Destartingselen |           |              | 1 11-    | 00 00    |           |
| Stap terug      |                | Alt+Ctrl+Z   | DO N  | HAT IS RIGH     | T, NOT    | WHAT IS EA   | SY. ko   | pie, RGB | /8#) * >  |
| Vervagen        |                | Shift+Ctrl+F | ····· | 18 116          |           | 14           | 12<br>11 |          | ئلىسى     |
| Knippen         |                | Ctrl+X       |       |                 |           |              |          |          |           |
| Kopiëren        |                | Ctrl+C       |       |                 |           |              |          |          |           |
| Verenigd kopië  | ren            | Shift+Ctrl+C |       |                 |           |              |          |          |           |
| Plakken         |                | Ctrl+V       |       |                 |           |              |          |          |           |
| Plakken in      |                | Shift+Ctrl+V |       |                 |           |              |          |          |           |
| Wissen          |                |              |       |                 |           |              |          |          |           |
| Spelling contro | leren          |              |       |                 |           |              |          |          |           |
| Tekst zoeken e  | n vervangen    |              |       |                 |           |              |          |          |           |
| Vullen          |                | Shift+F5     |       |                 |           |              |          |          |           |
| Omlijnen        |                |              |       |                 |           |              |          |          |           |
| Zo schalen dat  | inhoud beho    | uden blijft  |       |                 |           |              |          |          |           |
| Vrije transform | atie           | Ctrl+T       |       |                 |           |              |          |          |           |
| Transformatie   |                |              | 6     |                 |           |              |          |          |           |
| Lagen automat   | isch uitlijnen |              |       |                 |           |              |          |          |           |
| Lagen automat   | isch overvloe  | ien          |       |                 |           |              |          |          |           |
| Voorinstelling  | oenseel defini | ēren         |       |                 |           |              |          |          |           |
| Patroon definit | iren           |              |       |                 |           |              |          |          |           |

<u>Stap 5:</u> Open of maak de afbeelding die je wilt veranderen in een breiwerkje. Met tekst is dit prima te doen, zo lang de tekst maar groot is.

## DO WHAT IS RIGHT, NOT WHAT IS EASY.

Stap 6: Zorg dat je een (kopie)laag hebt waar alles in één laag zit.

| DO WH/<br>IS RIGH<br>NOT WH<br>IS EASY. | AT<br>F,<br>HAT              |
|-----------------------------------------|------------------------------|
|                                         | O WHAT 15 RIGHT, NOT WHAT 15 |
|                                         | chtergrond                   |

<u>Stap 7:</u> Ga in je menubalk naar 'Filter > Pixel > Mozaïek' en maak een celgrootte van 10 pixels. Dit komt straks namelijk overeen met de 10 pixels van het patroon dat je net hebt gemaakt.

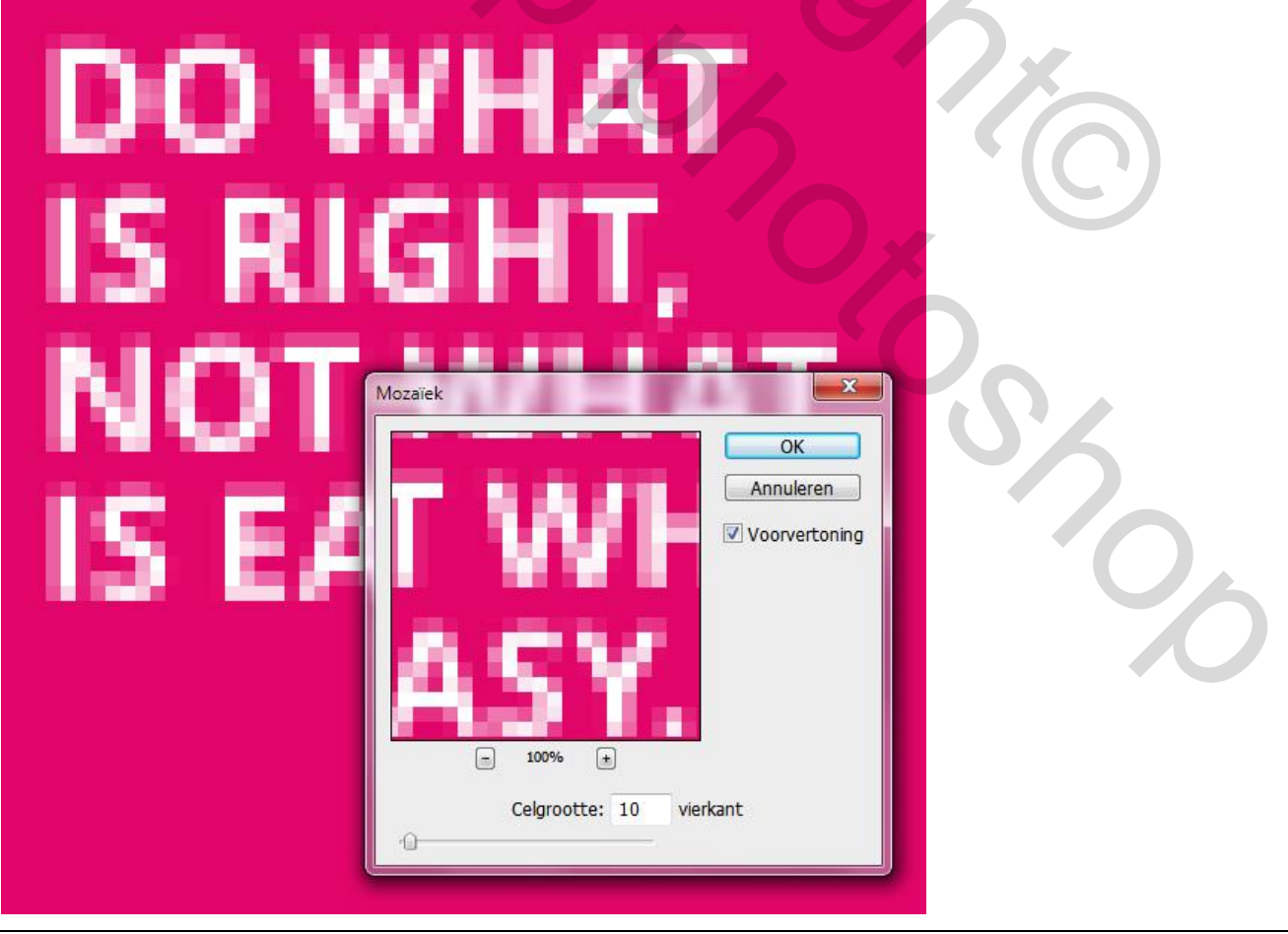

Breien – blz. 4

<u>Stap 8:</u> Maak een nieuwe laag in je lagenpalet. Selecteer vervolgens het emmertje in je linker balk en zet hem bovenin op 'patroon'. Selecteer het patroon dat je zojuist hebt gemaakt en vul je nieuwe lege laag biermoo

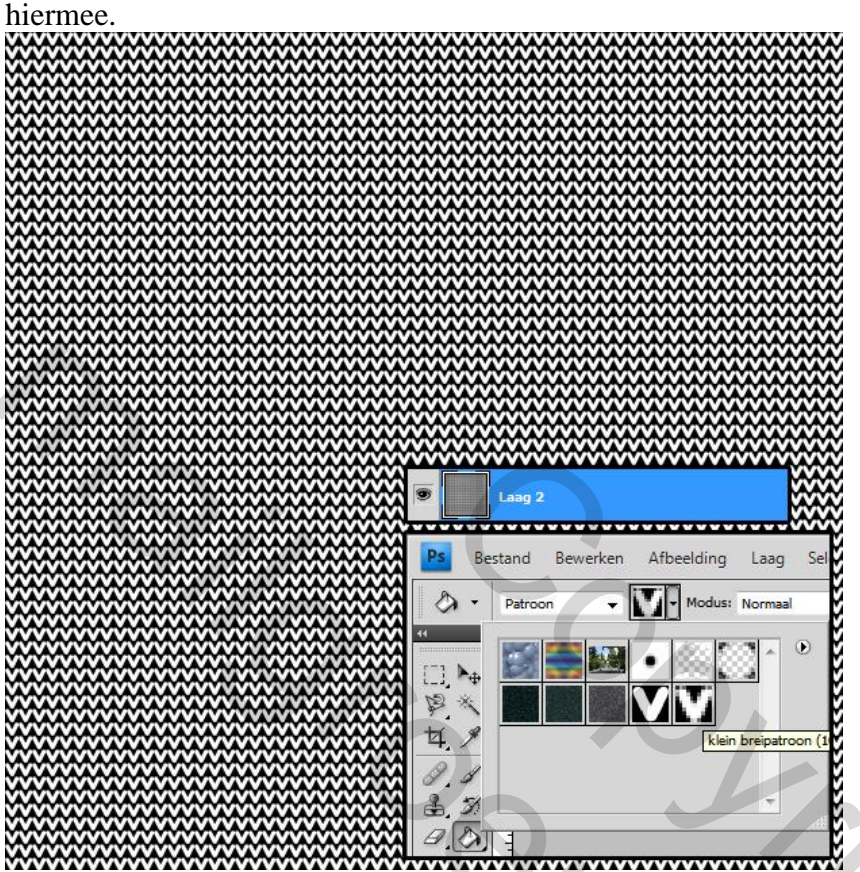

<u>Stap 9:</u> Zet nu je gevulde laag op 'vermenigvuldigen' en je ziet door het wit van je 'V'-vorm je originele afbeelding terugkomen, maar dan als soort breipatroon!

| Vergr.: 🗋 🏈 🕂 🚇 | ✓ Dekking: 100% Vult 100% |
|-----------------|---------------------------|
| DO WHAT IS      | RIGHT, NOT WHAT IS EAS    |
| Achtergrond     | ۵                         |

Breien – blz. 5

Stap 10: En zo ziet dat er dus uit!

| Stap 11: Wil ie dit doen met een foto? Dan kriig ie dus ongeveer dit als resultaat |  |
|------------------------------------------------------------------------------------|--|
|                                                                                    |  |
|                                                                                    |  |
|                                                                                    |  |
|                                                                                    |  |
|                                                                                    |  |
|                                                                                    |  |
|                                                                                    |  |
|                                                                                    |  |
|                                                                                    |  |
|                                                                                    |  |
|                                                                                    |  |
|                                                                                    |  |
|                                                                                    |  |
|                                                                                    |  |
|                                                                                    |  |
|                                                                                    |  |
|                                                                                    |  |
|                                                                                    |  |
|                                                                                    |  |
|                                                                                    |  |
|                                                                                    |  |
|                                                                                    |  |
|                                                                                    |  |
|                                                                                    |  |
|                                                                                    |  |
|                                                                                    |  |

<u>Stap 12:</u> Als je hem andersom maakt (witte achtergrond met zwarte 'v') en je zet hem op 'bleken' dan krijg je een omgekeerde versie! Veel plezier met de tuto

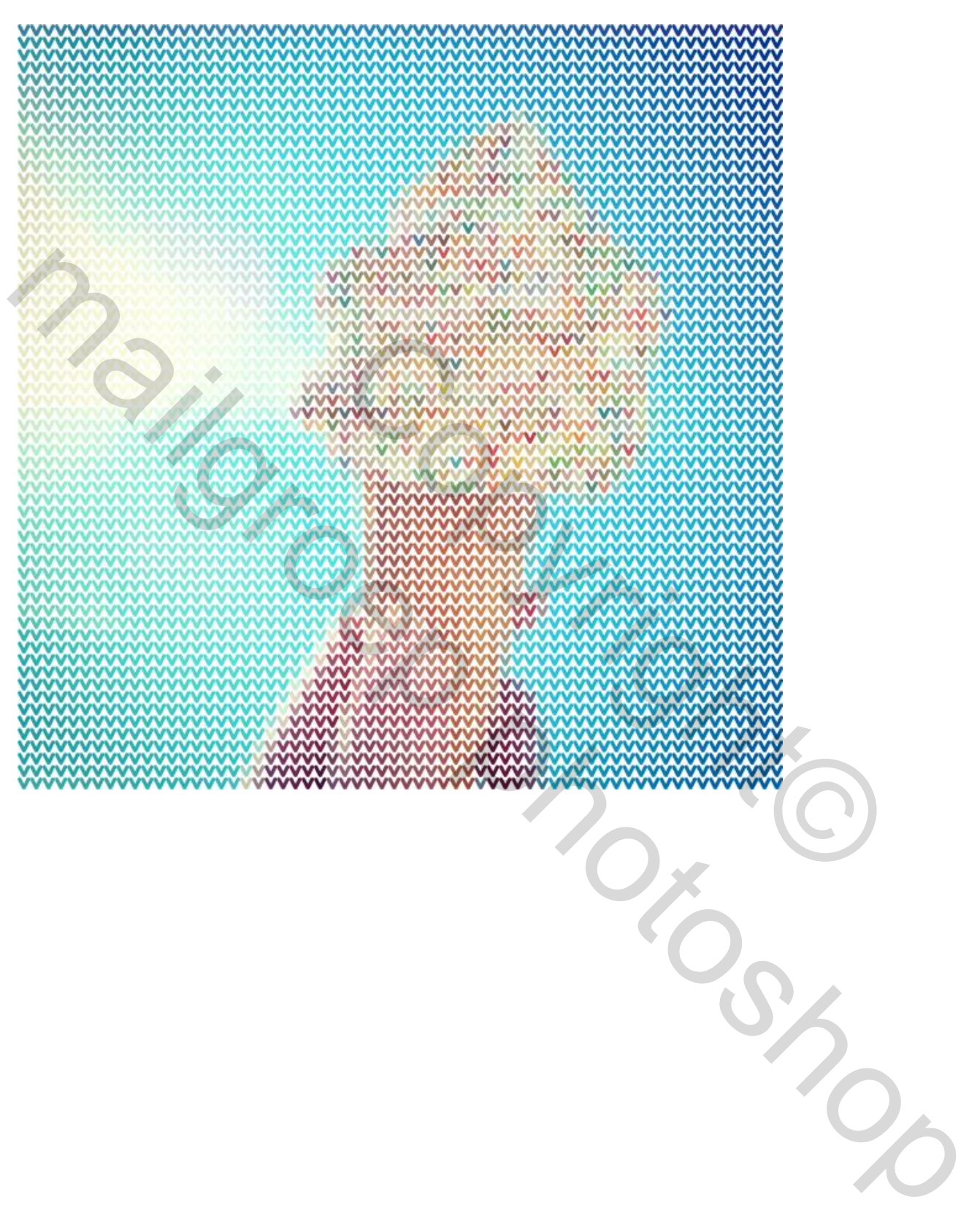